## PASSPORT® POS OPERATIONS

## **CREATE RESTRICTION GROUPS**

If you sell restricted items in your store like tobacco or alcohol- YOU'LL NEED TO SET UP A **RESTRICTION GROUP IN PASSPORT®.** 

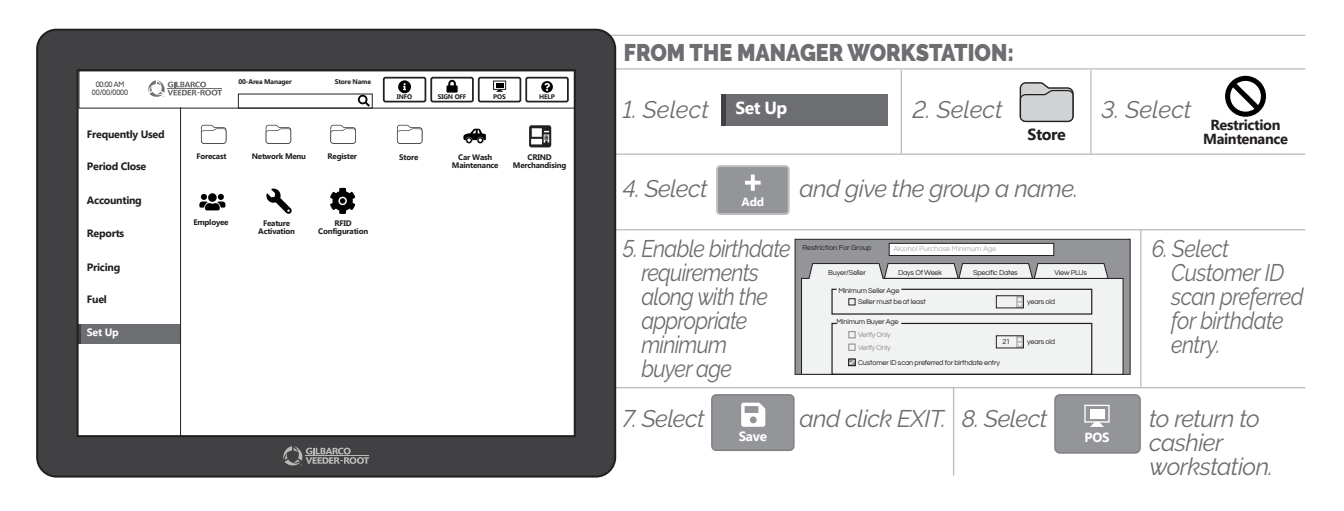

NOW YOU'RE READY TO START REGULATING THOSE RESTRICTED ITEMS- LIKE A BOSS.

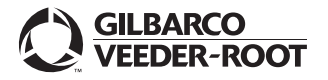

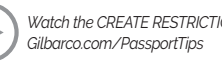